## Create a desktop shortcut to update the RadioSure station database.

## Download this archive on the Github repository :

| 💡 main 👻 🛛 http      | os://github.com/GHbasicuser/RB2RS-                   | Database-Updater Go to file                     | Code 🕶 |
|----------------------|------------------------------------------------------|-------------------------------------------------|--------|
| GHbasicuser Update   | README.md                                            | E Clone                                         | ?      |
| README.md            | Update README.md                                     | HTTPS GitHub CLI                                |        |
| db-update.vbs        | 3) Update db-update.vbs                              | https://github.com/GHbasicuser/RB2RS-D          | a C    |
|                      | Extract db-undate vbs                                | Use Git or checkout with SVN using the web URL. |        |
| README.md            | in the RadioSure folder                              | Den with GitHub Desktop                         |        |
| RB2RS-Da             | tabase-Updater                                       | Download ZIP                                    |        |
| This VBS Script down | load and install the latest "unofficial" list of rad | io stations for RadioSure.                      |        |

This list of stations is a conversion (made by Francois-neosurf) of the "Radio-Browser.info" database.

Place this script in the RadioSure folder, then you can launch it with a ".bat, a shortcut or the task scheduler :

## https://github.com/GHbasicuser/RB2RS-Database-Updater

## Extract its contents into the RadioSure folder. (Where the "RadioSure.exe" file is located.)

**Right-click on the "db-update.vbs**" file in the RadioSure folder, then click on "**Send to**" and choose "**Desktop (create shortcut)**".

| Open<br>New<br>Print<br>Import to Grammarly<br>7-Zip<br>Scan with Windows Defender<br>Exclude this icon from Fences' quick-hide<br>Open with<br>Share with<br>Restore previous versions | >                                                                                                    |
|----------------------------------------------------------------------------------------------------|----------------------------------------------------------------------------------------------------|
| Send to<br>Cut<br>Copy<br>Create shortcut<br>Delete<br>Rename<br>Properties                                                                                                    | <ul> <li>Bluetooth device</li> <li>Compressed (zipped) folder</li> <li>Desktop (create shortcut)</li> <li>Documents</li> <li>Fax recipient</li> <li>Mail recipient</li> <li>Skype</li> <li>Backup (D:)</li> <li>DVD RW Drive (l:)</li> <li>WD 3_0 (X:)</li> </ul> |

On the desktop, **right-click on the new shortcut**, then choose '**Rename**' to give it a name (e.g. : "RadioSure Database Update") then validate.

| db-updatewi<br>Raccourci | Créer un raccourci<br>Supprimer<br>Renommer<br>Propriétés<br>Rename                                                                  |  |  |
|--------------------------|----------------------------------------------------------------------------------------------------|--|--|
| Right-clicl              | <b>x again on the shortcut</b> , then choose " <b>Properties</b> ".<br>" <b>Target</b> " box, put : <b>wscript.exe db-update.vbs</b> |  |  |
| 2                        | Mise à jour de la Base des Radios de RadioSure                                                                                       |  |  |
| Type de cible :          | Application                                                                                                    |  |  |
| Emplacement :            | lacement : System 32                                                                                                    |  |  |
| Cible :                  | C:\Windows\System32\wscript.exe db-update.vbs                                                                                        |  |  |

Good to know : You can get a better rendering by clicking on "**Change icon**" and choosing the main icon of "**RadioSure.exe**" (e.g.) into the RadioSure folder.

You can now validate by clicking on OK.

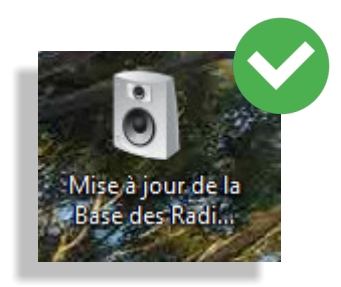